# Lexicomp Mobile app access

林新醫院

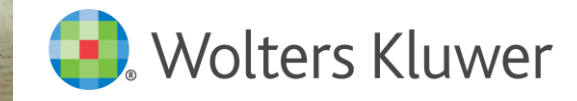

RI MA

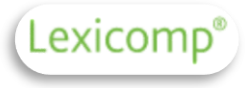

# 開始之前....

■ 請先下載 Lexicomp mobile app

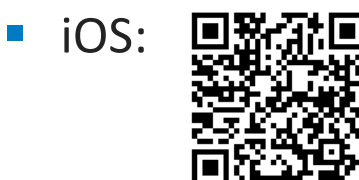

Android:

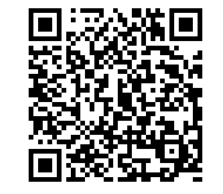

■ 再來,確定手上有您機構的Subscription Code(認證碼)

|                                                 | Select your platform:                                                       |   |
|-------------------------------------------------|-----------------------------------------------------------------------------|---|
| Select your platform:                           | Android                                                                     | ٣ |
| - Select -                                      | • Are you a new or existing customer                                        | ? |
| - Select -<br>iPhone/iPod touch/iPad<br>Android | Existing (already have the app)                                             | * |
| - Select -                                      | - Select -<br>New (app is not installed)<br>Existing (already have the app) | _ |

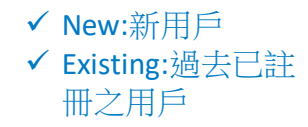

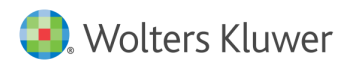

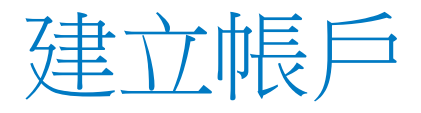

# 請至以下網址註冊→填寫表格 <u>https://www.lexi.com/account/create/</u>

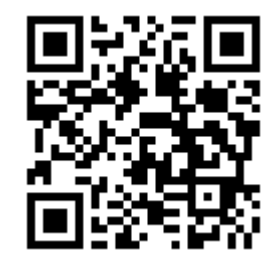

## Create Account

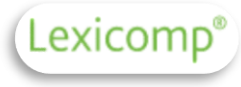

Fill out the fields below to create an account. Please note that all fields are required.

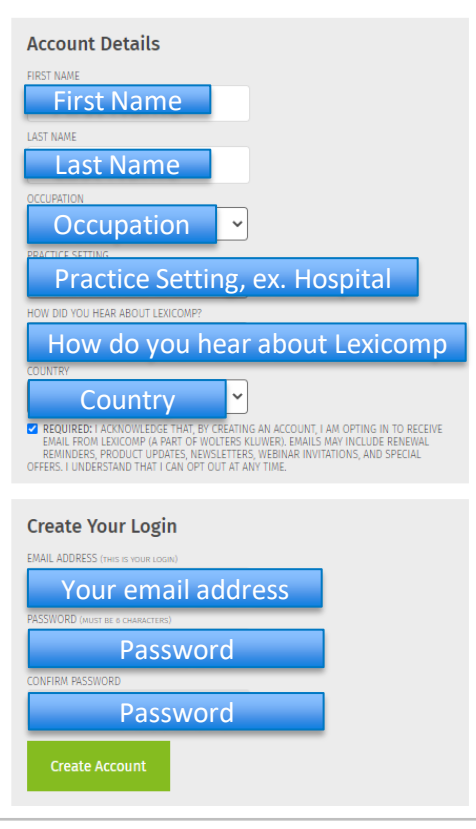

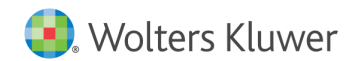

# 填完資料後請直接登入 .Wolters Kluwer

Solutions Who We Help Resource Center About Us

# My Account

## Mobile App Account Management

Use these links to manage your Lexicomp mobile subscriptions, manage your devices, or update your profile information.

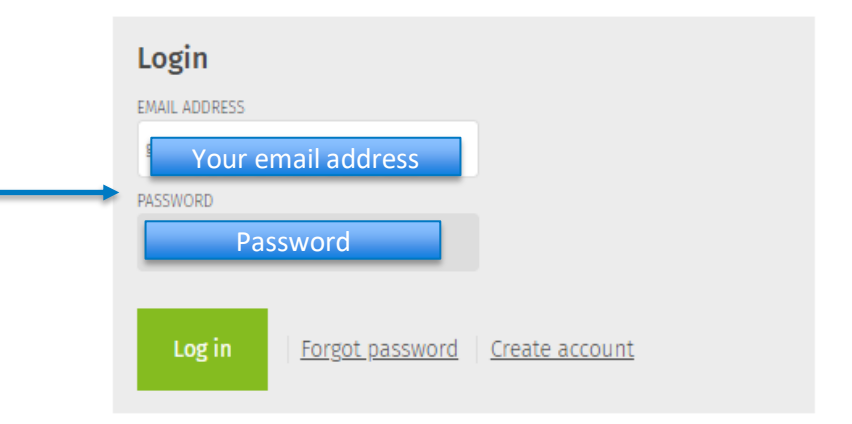

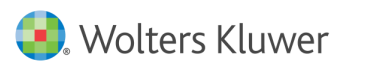

Create Account

You've successfully created an ac

Account Created

Log in now

Lexicomp

Logi

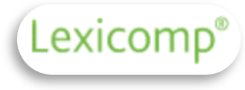

# 輸入Subscription code(單位認證碼)

## Manage Account

| 10        | e. | 0 |   | ÷   |
|-----------|----|---|---|-----|
| <u>LU</u> | s. | U | u | Ŀ., |
|           | -  |   |   |     |

| Ginger Chang                       | Edit Informati |
|------------------------------------|----------------|
| Your email address                 |                |
| Occupation: Nurse - Emergency Room |                |
| Practice Setting: Hospital         |                |
| Country: Taiwan                    |                |

### Subscriptions

You don't have any subscriptions.

### Add a Subscription by Purchasing From Our Web Store

Browse our selection of <u>drug information mobile apps</u> at our web store. Purchase one of our subscriptions and start accessing it from your mobile device today!

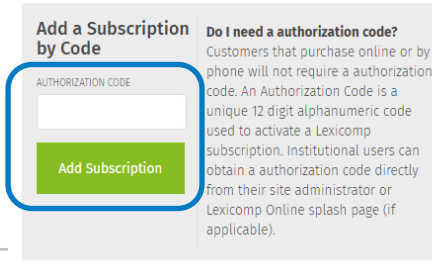

- 至認證碼網站取得專屬認證碼→
  認證碼請洽圖書館取得
- 拉至頁面下方點選綠色按鍵

# Add Subscription

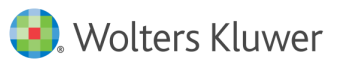

# 到註冊信箱收個人認證PIN碼

輸入PIN→verify

### Manage Account

| 104 |    |    |
|-----|----|----|
| LU1 | ມບ | U, |

| Ginger Chang                       | Edit Information |
|------------------------------------|------------------|
| Your email address                 |                  |
| Occupation: Nurse - Emergency Room |                  |
| Practice Setting: Hospital         |                  |
| Country: Taiwan                    |                  |

### Subscriptions

You don't have any subscriptions.

### Add a Subscription by Purchasing From Our Web Store

Browse our selection of drug information mobile apps at our web store. Purchase one of our subscriptions and start accessing it from your mobile device today!

### Verify PIN

To complete activation, we must verify your email address. A PIN has been sent Your email address Please check that email and enter the PIN into the box below to complete activation. Your PIN will expire in 30 minutes.

If you don't receive your PIN, you may need to re-apply your authorization code

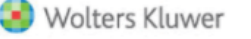

**Clinical Drug Information** 

Lexicomp

Your Lexicomp Mobile PIN

This is an autogenerated email to provide the PIN code for access to your Lexicomp Mobile subscription. Use the following to begin your subscription to Lexicomp Mobile:

PIN

# PIN 會寄至您的信箱

If you have any questions or did not initiate this PIN generation, please contact us for more information or assistance at www.wolterskluwercdi.com/support/ or 855-633-0577.

We appreciate your loyalty and look forward to continuing to provide you with relevant and industry-leading drug information.

Sincerely, The Lexicomp Mobile Team Wolters Kluwer Clinical Drug Information

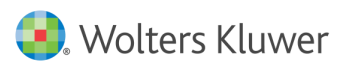

# 您已經成功註冊帳號囉!

## Manage Account

Log out

Ginger Chang Your email address

Edit Information

Occupation: Nurse - Emergency Room

Practice Setting: Hospital

Country: Taiwan

### Subscriptions

You don't have any subscriptions.

## Add a Subscription by Purchasing From Our Web Store

Browse our selection of <u>drug information mobile apps</u> at our web store. Purchase one of our subscriptions and start accessing it from your mobile device today!

### Success

The subscription has successfully been added to your account. You may need to refresh or re-download the databases on your device.

## Manage Account

### <u>Log out</u>

| Ginger Chang<br>Your email address | Edit Information |
|------------------------------------|------------------|
| Occupation: Nurse - Emergency Room |                  |
| Practice Setting: Hospital         |                  |
| Country: Taiwan                    |                  |

## Subscriptions

| Status | Product                     | Expiration |
|--------|-----------------------------|------------|
| Active | Lexi-SELECT (Multinational) | 1/1/2021   |

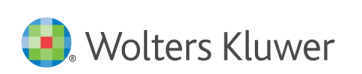

Lexicomp

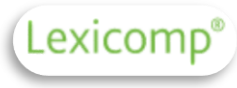

# 行動app登入

Wolters Kluwer

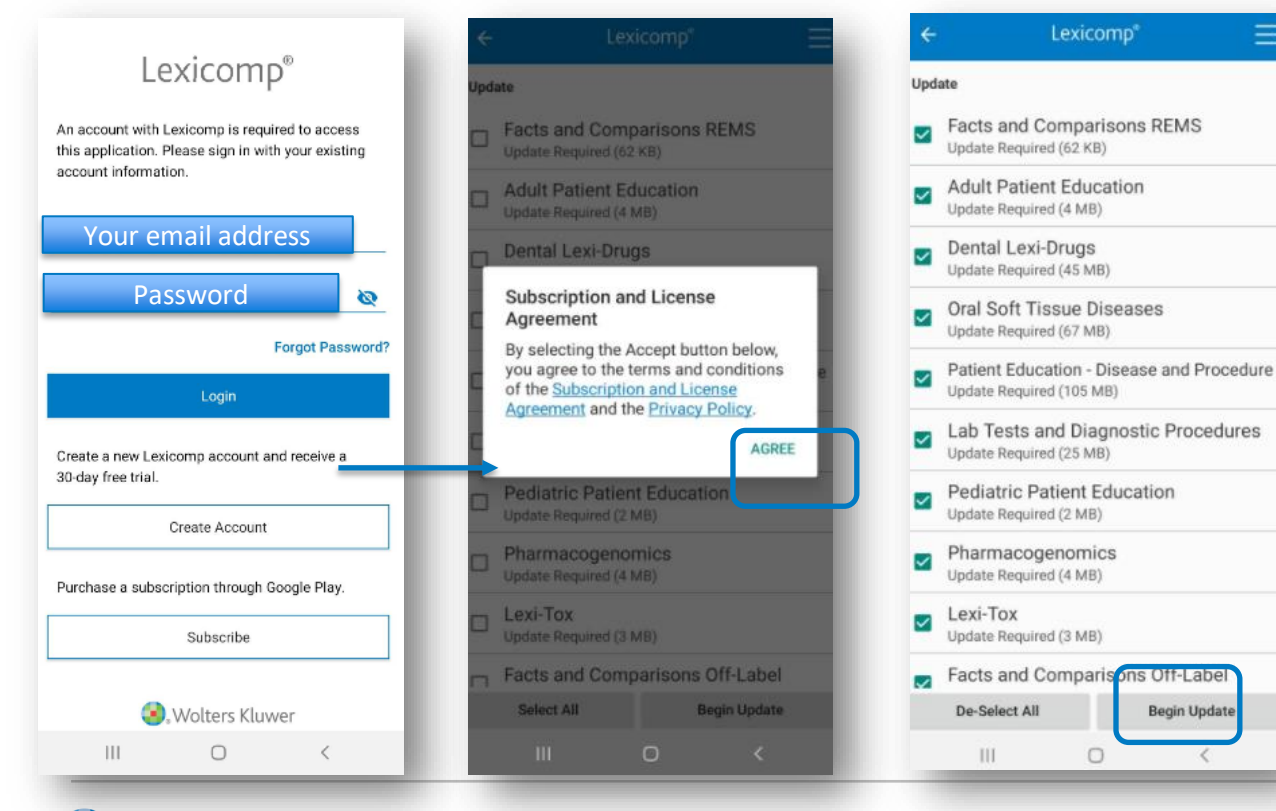

- ✓ 第一次需要更新所有 database
- ✓ 每個帳號皆可綁定兩 個行動裝置,且可離 線使用

# 該如何更新Lexicomp手機app資料?

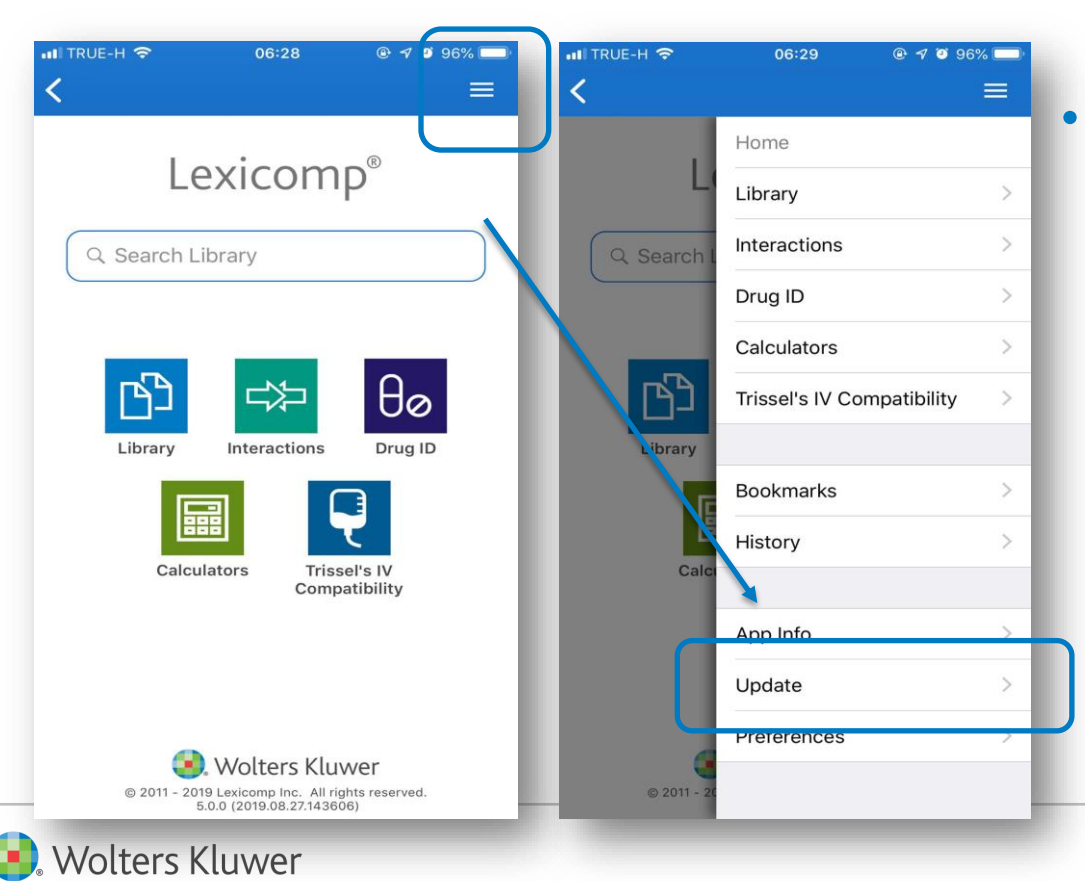

# 右上角下拉選單→點選"Update"

# 該如何更新Lexicomp手機app資料?

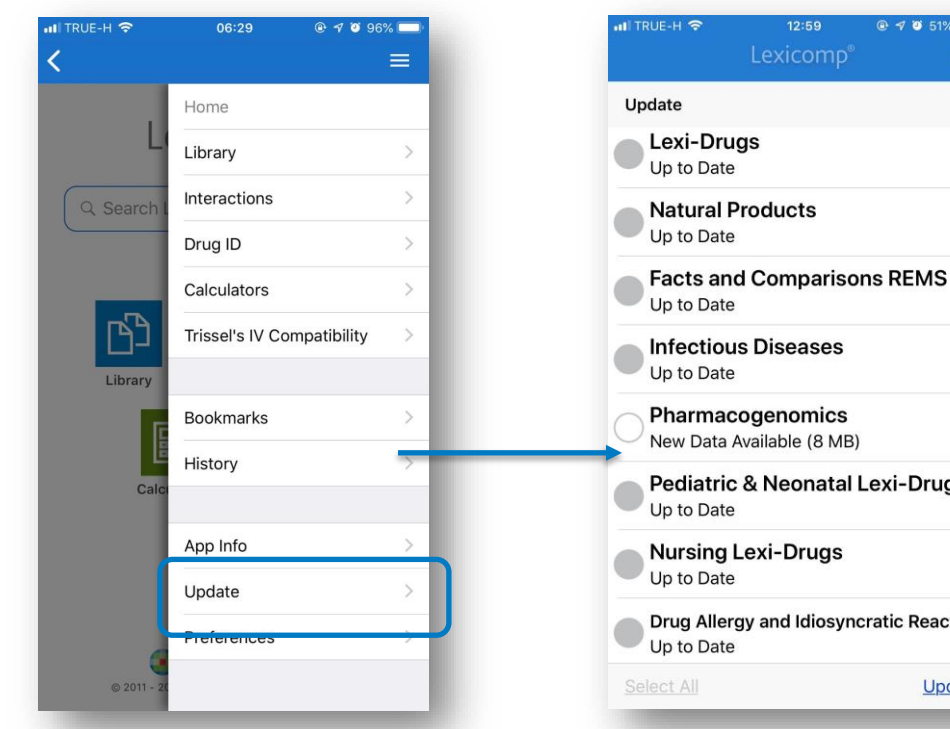

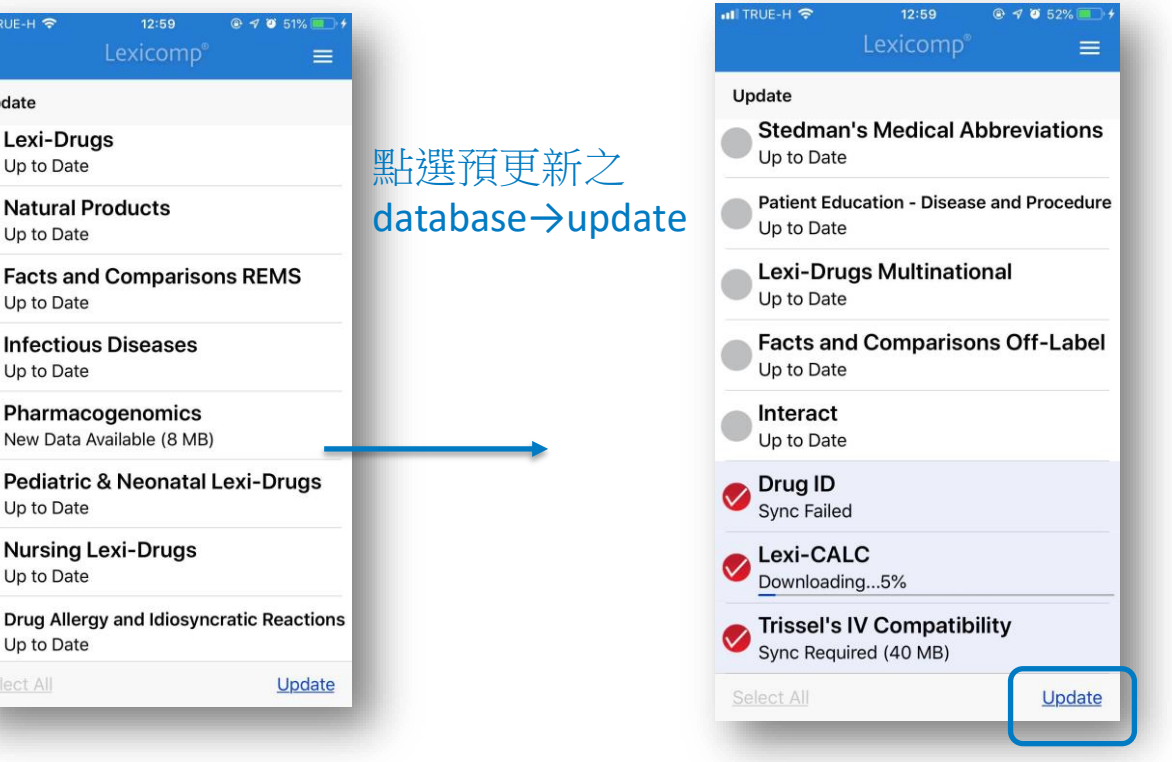

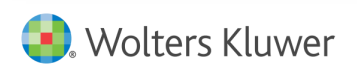

Lexicomp®